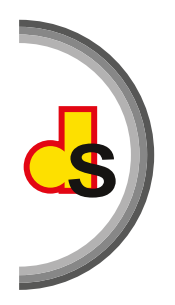

deutsche schule san salvador

## CONSULTA DE NOTAS EN LÍNEA

El objetivo principal con el acceso de las notas en línea, es brindar una comunicación eficaz y eficiente con los padres de familia, mantener un mejor control y facilitar el seguimiento requerido al proceso educativo.

Para consultar las notas en línea debe realizar los siguientes pasos:

- PASO 1: ingresar a la página web de la Escuela y seleccionar la opción "Inicio" y luego "Consulta de notas".
- PASO 2: debe digitar su usuario (correo electrónico padre/madre) y contraseña, si ha olvidado su clave, puede solicitarla en la opción "He olvidado mi contraseña".

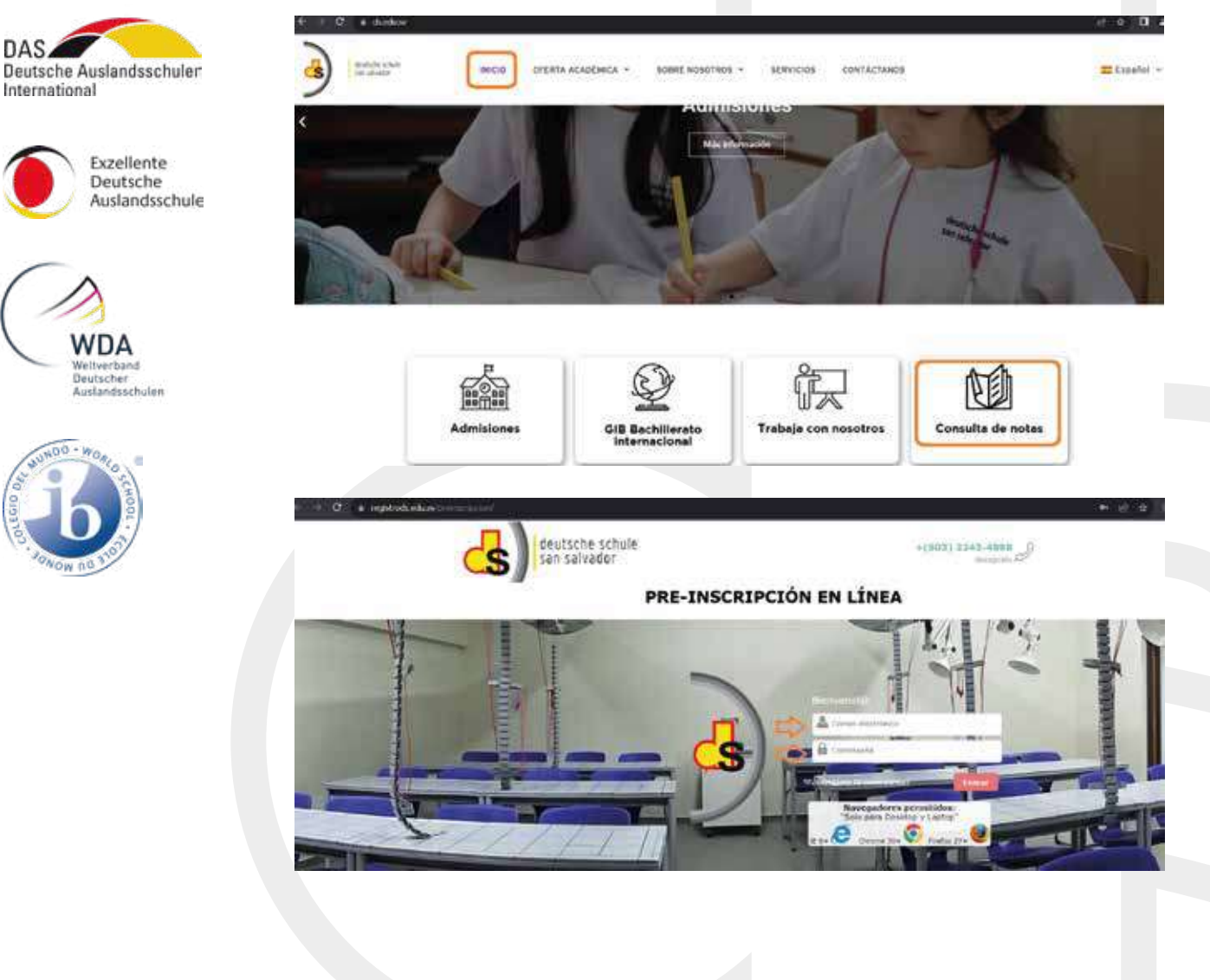

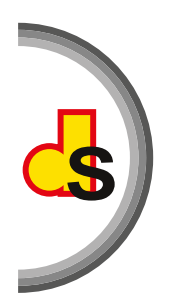

## deutsche schule san salvador

• PASO 3: Cuando inicie sesión, debe seleccionar la foto/nombre del alumno y luego escoger la opción "notas".

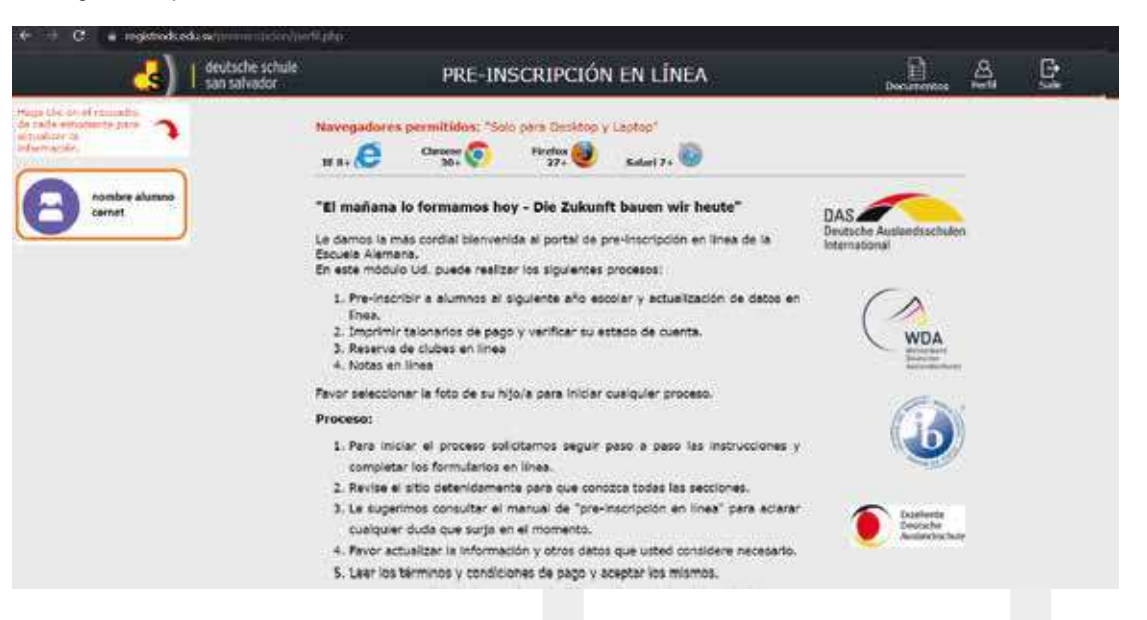

- PASO 4: Seleccionar el semestre S1 (semestre 1) o S2 (semestre 2) y luego la materia para visualizar el detalle de las notas.
  - Recuerde que para consultar notas debe estar solvente con los pagos de la colegiatura.
  - La consulta de notas es partir del 2° grado hasta el 3er. año de Bachillerato.

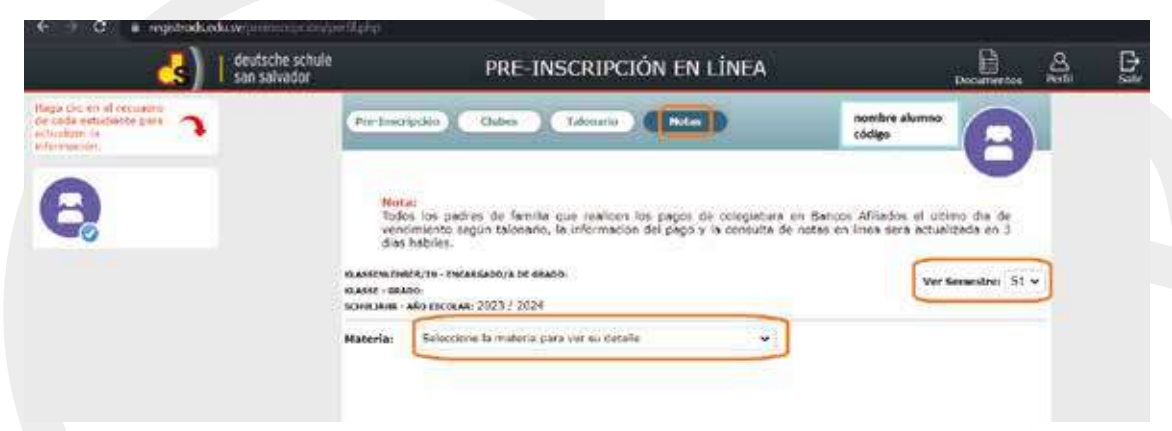

PASO 5: cuando haya realizado la consulta de notas en línea deberá cerrar sesión.

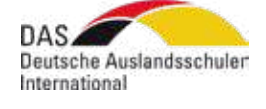

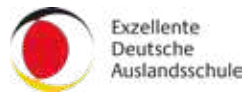

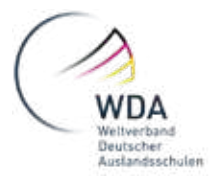

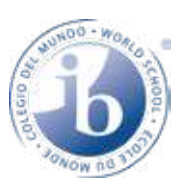

•